一、開啟手機設定,點選「通知」

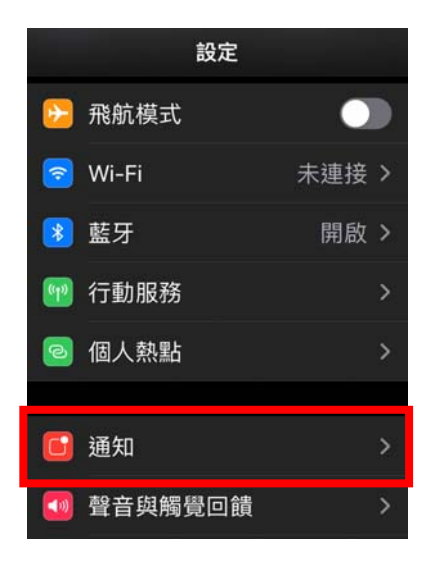

二、選擇郵件程式

| 11:39 7              | 📲 (  4G 🔳) |
|----------------------|------------|
| く設定通知                |            |
| I FaceTime 關閉        | >          |
| Mail<br>橫幅、聲音、標記     | >          |
| Google<br>橫幅、聲音      | >          |
| ■ Google 日曆<br>橫幅、標記 | >          |

三、開啟「允許通知」及「聲音」選項

| く通知  | Gmail |           |
|------|-------|-----------|
| 允許通知 |       |           |
| 提示   |       |           |
|      | 通知中心  | <b>横幅</b> |
| 橫幅樣式 |       | 暫時 >      |
| 聲音   |       |           |
| 標記   |       |           |